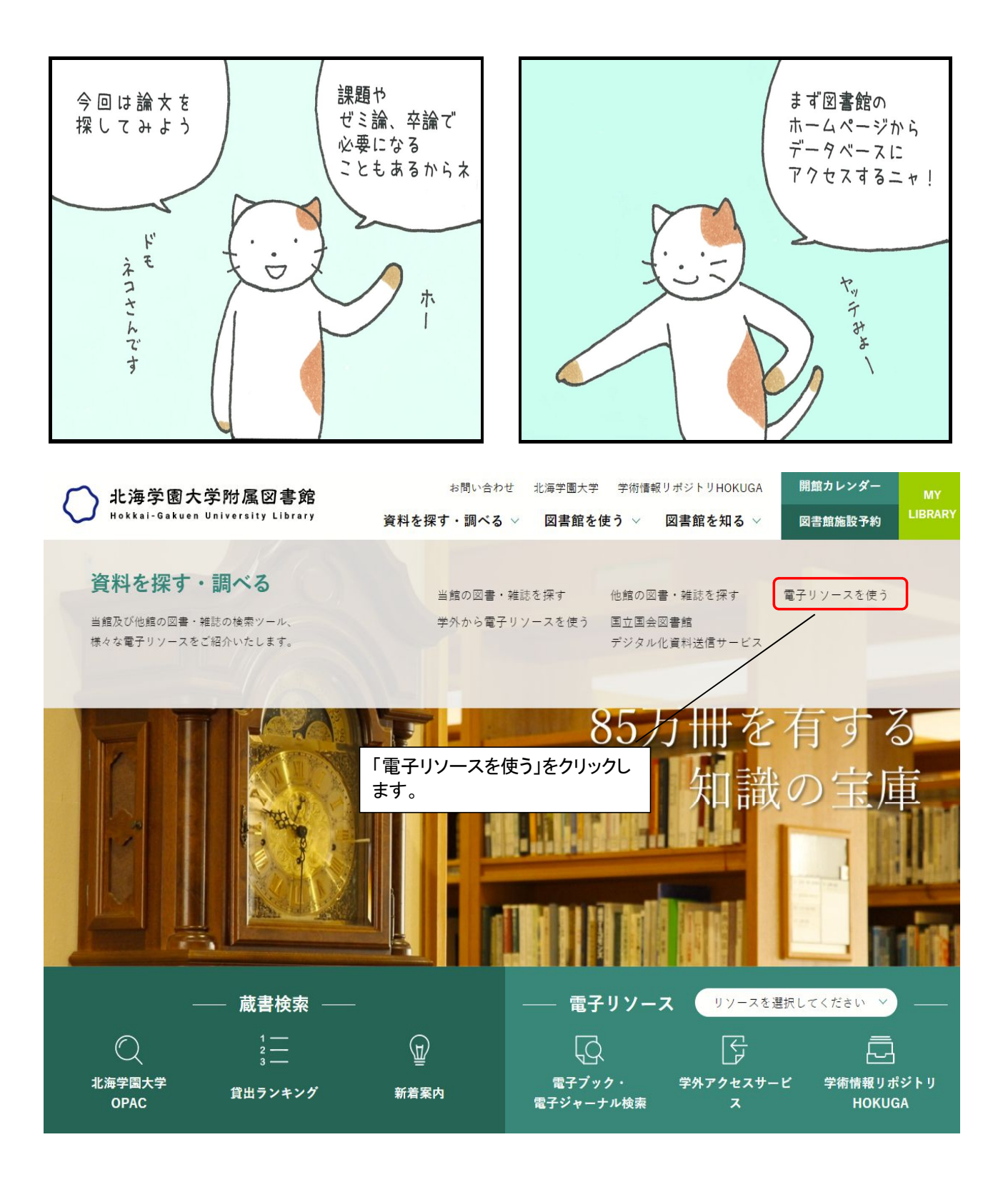

| <b>n</b> # | 海学園大学附属図                 | 書館                     | お問                    | い合わせ           | 北海学園大学   | 学術情報  | 假リポジトリHOK | UGA   | 開館カレンダー           |          |
|------------|--------------------------|------------------------|-----------------------|----------------|----------|-------|-----------|-------|-------------------|----------|
| н.         | kkai-Gakuen University I | .ibrary                | 資料を探す・訓               | 周べる ∨          | 図書館を     | 吏う ╰  | 図書館を知る    | 5 ~   | 図書館施設予約           | LIB      |
| -PAC       | 地方自治關係資料                 | 地方自治関係)<br>マニュアル ■     | 資料1974-2015:          | オンライン          | ~版 ■     |       | 1         | 同時アクセ | マス数無制限 学          | <b>内</b> |
|            | 地方制度と地方分権                | 地方制度と地;<br>マニュアル ■     | 方分権 ■                 |                |          |       |           | 同時アクセ | 2ス数無制限 学          | <b>为</b> |
|            | Research                 | CiNii Researd          | ch ≓                  |                |          |       |           |       | フリ                | ~        |
|            | D1-Law.com               | 第一法規法情報                | 服総合データベ-              | - ス D1-L       | aw.com 🖷 |       |           | 同時アクイ | 2ス数無制限 学          | 内        |
|            |                          | 検索に データ                | はCiNi (サイニ<br>マベースを使し | .ー)Res<br>います。 | earch とい | う<br> |           | 同時アクセ | 詳細説明<br>2ス数無制限 学日 | ~<br>内   |
| 6          | <b>EBSCO</b> eBooks      | ebook Acade<br>マニュアル 『 | mic Collection        | -              |          |       |           |       | 詳細説明              | ~        |
| CiNii      | 論文・データをさがす ス             | 大学図書館の本をさた             | がす 日本の博士              | 倫文をさがす         | ţ        |       |           |       | E                 | コグイ      |

【4/18更新】CiNii ArticlesのCiNii Researchへの統合

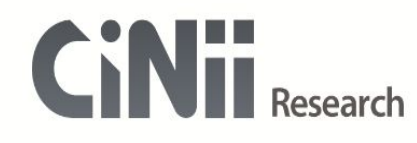

| 戦前・戦中期 | 別における鼠防除の目的と方法 検索 |      |                                                     |                                                    |                     |   | ]    |  |
|--------|-------------------|------|-----------------------------------------------------|----------------------------------------------------|---------------------|---|------|--|
|        | 研究データ             | 論文 本 | <sup>博士論文</sup><br>この検索系<br>検索ボタン<br>また、詳細<br>入れること | プロジェクト<br>窓に論文名等<br>ンをクリックしま<br>日検索で他の「<br>こもできます。 | を打ち込み<br>ます。<br>情報を | ~ | 詳細検索 |  |

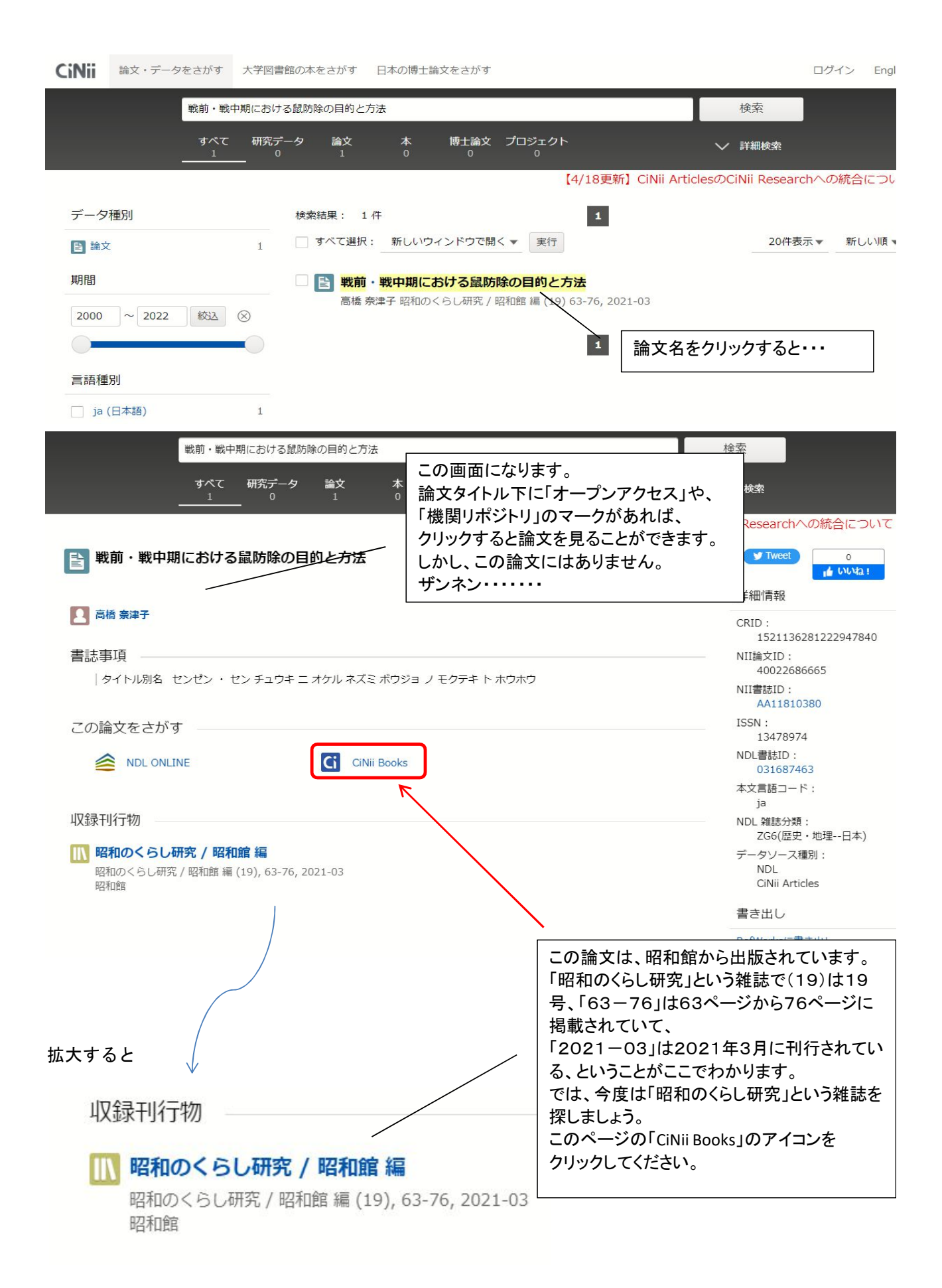

## すると、この論文が掲載されている雑誌がどの大学図書館に所蔵してあるかがわかる 「CiNii Books」というページにジャンプします!!

| 書誌事項                                                                                                    |                                                   | NII書誌ID(N<br>AA1181                                                                             |
|----------------------------------------------------------------------------------------------------|---------------------------------------------------|-------------------------------------------------------------------------------------------------|
| 昭和のくらし研究<br>昭和館 [編]<br>昭和館, 2002.12-<br>1号 (2002.12)-<br>タイトル読み ショウワ ノ クラシ ケンキュウ                                                                                                    | この雑誌を所蔵している全国の大<br>学名がでますので、<br>ここを「北海道」にしてみましょう。 | ISSN:<br>1347893<br>出版国コード<br>ja<br>タイトル言語<br>jpn<br>本文言語コー                                     |
| 大学図書館所蔵 5件 / 全143件<br>北海道 🗸 すべての図書館 🗸                                                                                                    | OPACリンクあり                                         | jpn<br>出版地:<br>東京<br>出版状況:<br>刊行中                                                               |
| 111 札幌国際大学 図書館 図 2011-2022 継続中 Z  行政<br>9,11-20+                                                                                                    | OPAC                                              | 逐次刊行物の<br>定期刊行                                                                                  |
| 1-20+<br>札幌大学 図書館 2002-2022 継続中<br>1-20+                                                                                                    | OPAC                                              | 書き出し                                                                                            |
| 1       14,92%       1-19+         1       1+19+       1-19+         1       北海学園大学 附属図書館 図 2002-2022 継続中<br>1-20+       1-20+         1       北海道教育大学 附属図書館 2015-2022 継続中<br>14-20+       1-20+ | OPAC<br>OPAC                                      | RefWorksに<br>EndNoteに書<br>Mendeleyに<br>Refer/BibIXT<br>RISで表示<br>BibTeXで表示<br>TSVで表示<br>ISBDで表示 |
| この図書・雑誌をさがす                                                                                                    |                                                   | ISBDで表                                                                                          |

大学図書館所蔵 5件 / 全143件

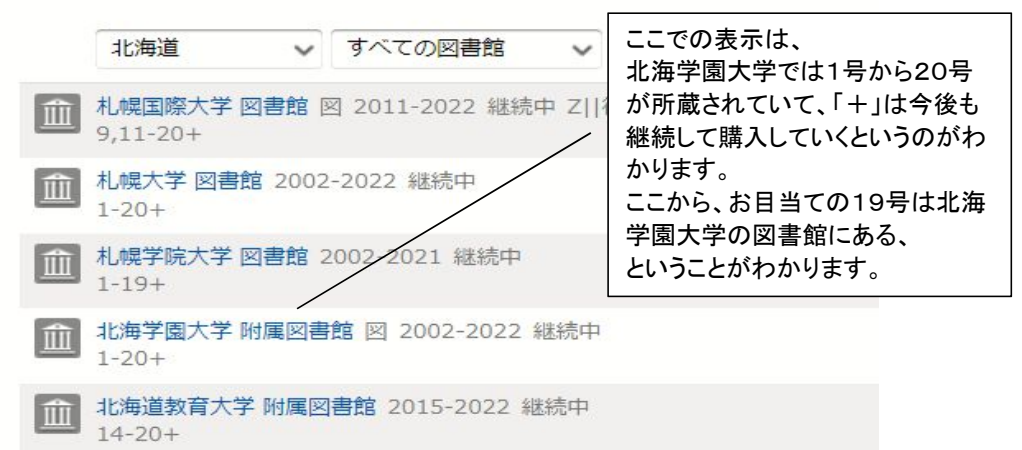

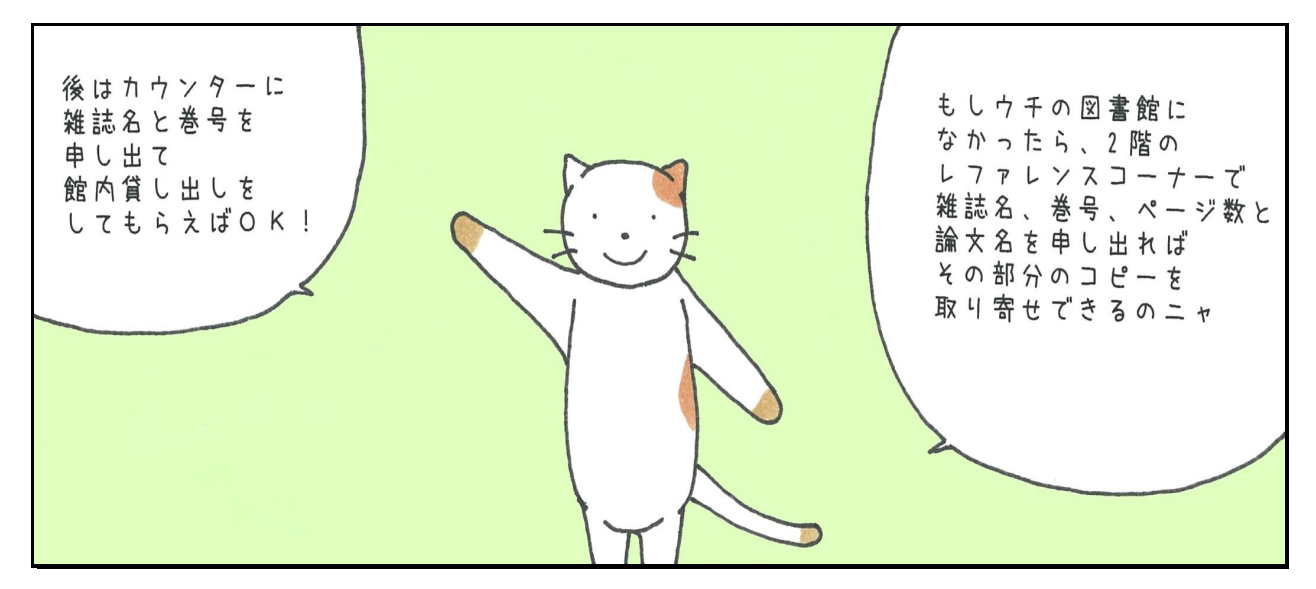

※レファレンスで資料の取り寄せにかかる料金は、個人負担となります。 でもそんなにかかりませんヨ、何百円か・・・・、まずは相談してみてね!!